# L'application Photo de windows 10

# Où trouver l'application La barre des taches

## Où trouver l'application

Un clic sur l'icône de windows en bas à gauche de l'écran Photo est déjà dans la liste des plus utilisées ou dans le menu déroulant , un clic sur Applications et rechercher dans l'ordre alphabétique Photo

### La barre des taches

Elle comporte six taches

- Collection

Vous propose, normalement, toutes les photos de votre dossier Images, les images sont classées dans un ordre chronologique

#### - Albums

Windows a déjà créé pour vous un certains nombre d'albums (trois) Vous pouvez en créer de nouveaux en cliquant sur « Nouvel album » vous pourrez sélectionner un certain nombre de photos que vous allez rassembler dans cet album ; en fait c'est la même chose que créer un « Nouveau dossier » dans Images On peut renommer le nouvel album et aussi changer l'image de couverture

#### - Personnes

Quand cette tache s'ouvre correctement vous voyez touts les visages contenus dans vos photos, aussi bien les photos représentent une personne que les phots e groupe, dans ce cas chaque visage est pris individuellement

On peut donner un nom à chaque personne en cliquant sur une photo puis un clic sur « Ajouter un nom » Dans la fenêtre qui s'ouvre on note le nom puis on clique sur « Enregistrer »

Si l'on veut enregistrer un même nom l'appareil vous demandera si c'est la même personne déjà enregistrée

On peut également corriger ou renommer

A suivre .....